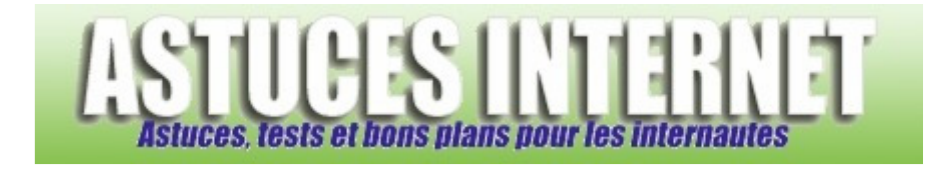

# Comment partitionner un disque dur avec Windows XP ?

Publié par Sebastien le 18/05/2005

### Comment partitionner un disque dur avec Windows XP ?

Aujourd'hui, il est courant de trouver des disques durs de très grandes capacités. On peut d'ailleurs considérer que 120 Go est devenu une taille standard en entrée de gamme. Il est de plus en plus courant de trouver des disques durs de 200 Go et plus à des prix très abordables.

Partitionner un disque dur signifie le découper en plusieurs lecteurs logiques de plus petites tailles (voir ci-dessous pour les définitions). L'intérêt est multiple. En effet, vous disposerez dans ce cas de plusieurs disques durs séparés dans Windows, ce qui permet de ranger vos données plus méthodiquement (un disque pour les programmes, un pour les jeux, un autre pour vos photos personnelles). De plus, ces lecteurs peuvent être défragmentés séparément (donc un gain de temps lors d'une défragmentation).

#### Prérequis :

Ce guide considère que vous voulez partitionner un disque que vous venez de rajouter dans votre ordinateur (donc un disque supplémentaire). En effet, partitionner son disque principal se fait directement depuis le CD de Windows (nous verrons cette méthode à l'occasion d'un prochain guide). Nous considérons également que votre disque dur a déjà été installé physiquement dans votre ordinateur, et qu'il est détecté par Windows.

#### Quelques notions :

- **Partition principale** : Une partition principale est un volume créé dans l'espace libre d'un disque dur. Une partition principale permet de faire tourner un système d'exploitation. Il ne peut pas y avoir plus de quatre partitions principales sur un disque dur. Si vous voulez créer une partition étendue, vous ne pouvez pas créer plus de trois partitions principales.
- **Partition étendue** : Une partition étendue est un volume créé dans l'espace libre d'un disque dur. Cette partition permet de créer un ou plusieurs lecteurs logiques.
- Lecteur logique : Un lecteur logique est un volume que l'on crée dans une partition étendue. Pour simplifier, il s'agit d'un disque dur qui apparaîtra dans votre poste de travail.

Sachez enfin que partitionner un disque dur non vide entrainera la perte de toutes les données contenues dans ce disque.

# Comment partitionner un disque dur :

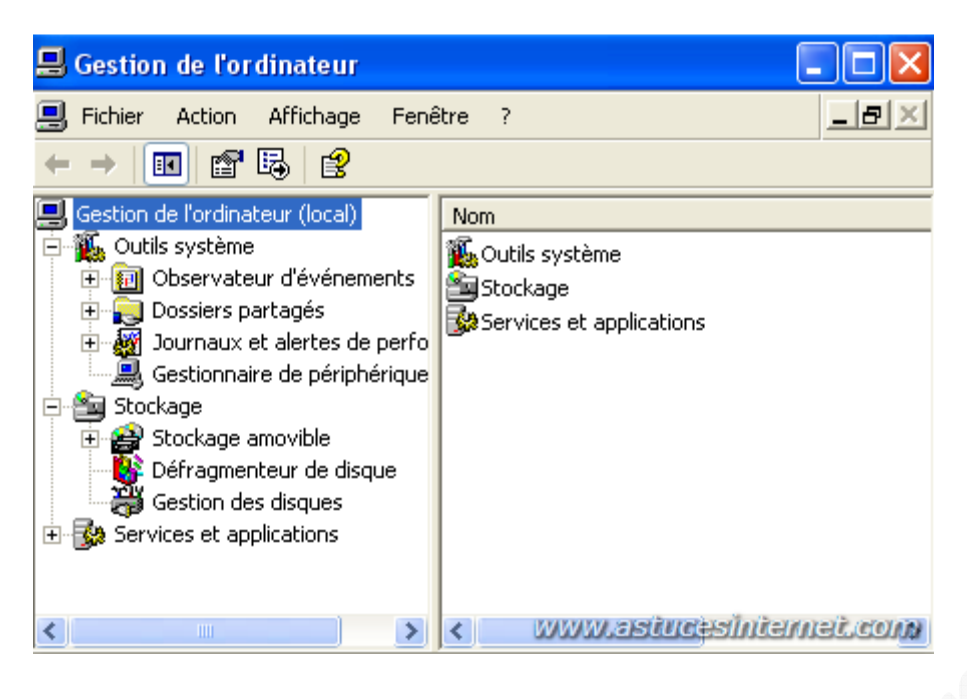

Dans votre Menu démarrer, ouvrez le panneau de configuration, puis le menu Outils d'administration. Sélectionnez Gestion de l'ordinateur.

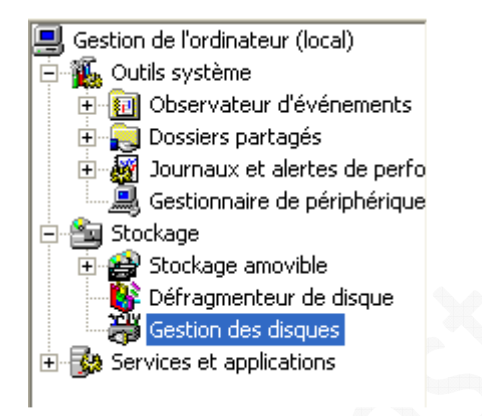

Sélectionnez Gestion des disques.

### Le menu Gestion des disques :

| Volume   | Disposition | Туре    | Système | Statut         | Capacité | Espace libre | % Libres | Tolérance de pannes | Délai |
|----------|-------------|---------|---------|----------------|----------|--------------|----------|---------------------|-------|
| 🖃 (C:)   | Partition   | De base | NTFS    | Sain (Système) | 15,00 Go | 2,30 Go      | 15 %     | Non                 | 0%    |
| 💷 D (D:) | Partition   | De base | NTES    | Sain           | 42,26 Go | 2,06 Go      | 4%       | Non                 | 0%    |

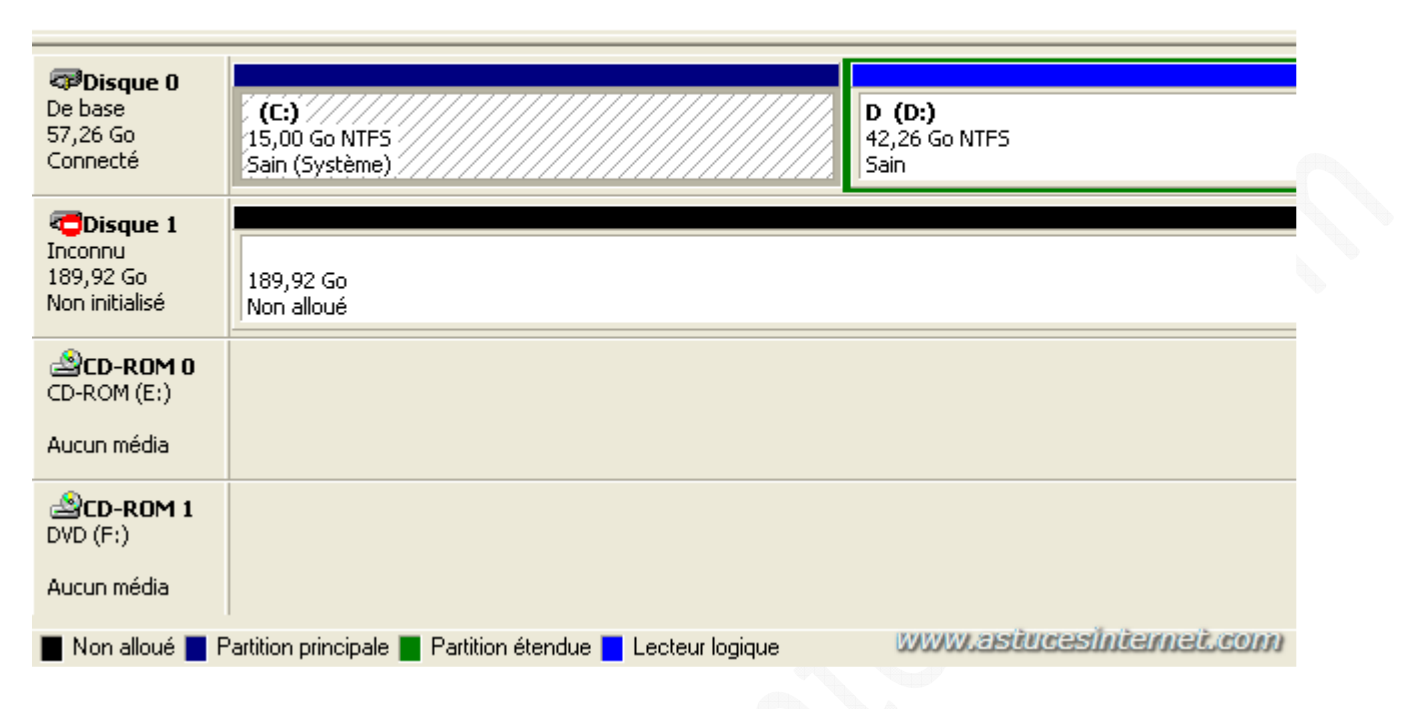

Sur cette photo, vous pouvez apercevoir un disque dur non initialisé. Son nom est Disque 1 et sa capacité est de 189,92 Go. La première chose à faire est de l'initialiser. Il suffit de faire un clic droit sur le petit icône sens interdit et de sélectionner **Initialiser le disque**.

| Constant Constant Con | 1                     |        |
|----------------------------------------------------------------------------------------------------|-----------------------|--------|
| 189,92 Go                                                                                                    | Initialiser le disque |        |
| Non initialis                                                                                                    | Propriétés            |        |
| CD-ROM (E                                                                                                    | Aide                  | $\sim$ |
|                                                                                                    |                       | _      |

Windows vous demandera de confirmer le disque à initialiser.

| <b>?</b> × |
|------------|
|            |
|            |
|            |
|            |
|            |
|            |
|            |
|            |
|            |
| nuler      |
|            |

Cochez le disque correspondant et validez en cliquant sur **OK** 

Une fois le disque initialisé, vous obtiendrez la présentation suivante :

**Disque 1** De base 189,92 Go Connecté

189,92 Go Non alloué

#### Création des partitions :

Il y a deux cas de figures à prendre en compte :

- Vous désirez pouvoir installer un système d'exploitation (une autre version de windows par exemple) sur cette partition
- Vous désirez uniquement utiliser ces disques dur normalement, sans y installer de système d'exploitation supplémentaire.

| 189,92 Go               | Nouvelle partition |  |  |
|-------------------------|--------------------|--|--|
|                         | Propriétés         |  |  |
|                         | Aide               |  |  |
| www.astucesinternet.com |                    |  |  |

Faites un clic droit sur la partie représentant l'espace non alloué, et sélectionnez Nouvelle partition.

| Assistant Création d'une nouvelle partition                                                                                                    |                                                                            |  |  |  |
|----------------------------------------------------------------------------------------------------|----------------------------------------------------------------------------|--|--|--|
|                                                                                                    | Bienvenue dans l'Assistant<br>Création d'une nouvelle partition            |  |  |  |
|                                                                                                    | Cet Assistant vous permet de créer une partition sur un<br>disque de base. |  |  |  |
| disque de base.<br>Un disque de base est un disque physique qui contient des<br>partitions principales, des partitions étendues et des lecteurs<br>logiques. Vous pouvez utiliser toutes versions de Windows<br>ou MS-DOS pour accéder à ces partitions sur des disques<br>de base.<br>Pour continuer, cliquez sur Suivant. |                                                                            |  |  |  |
| www.astucesInternet                                                                                                    | COM < Précédent Suivant > Annuler                                          |  |  |  |

Cliquez sur suivant pour ouvrir l'assistant de création de partition.

### Sélection du type de partition :

Dans l'exemple qui va suivre, nous allons créer une partition principale de 20 Go, et une partition étendue avec le reste de l'espace disque disponible (soit 180 Go env). Cette partition étendue sera découpée en plusieurs lecteurs logiques. Le fait de créer une partition principale n'oblige en rien à y installer un système d'exploitation.

# Création de la partition principale :

Cochez Partition principale et cliquez sur suivant.

#### Sélection de la taille de la partition :

| Espace disque maximal en mégaoctets (Mo) : | 194474  |
|--------------------------------------------|---------|
| Espace disque minimal en Mo :              | 8       |
| Taille de la partition en Mo :             | 20480 🛟 |

Rentrez la **taille** de la partition que vous voulez créer. La taille est à rentrer en Méga Octet. Sachant qu'un Go fait 1024 Mo, pour obtenir une partition de 20 Go, il suffit de rentrer 1024\*20, soit 20480. Une fois la taille sélectionnée, cliquez sur **suivant**.

| • Attribuer la lettre de lecteur suivante :                 | G 💌       |  |  |
|-------------------------------------------------------------|-----------|--|--|
| O Monter dans le dossier NTFS vide suivant :                |           |  |  |
|                                                             | Parcourir |  |  |
| Ne pas attribuer une lettre ou un chemin d'accès de lecteur |           |  |  |

Sélectionnez la **lettre** que vous voulez affecter à votre nouvelle partition (G dans notre exemple) puis cliquez sur **suivant**.

| Indiquez si vous voulez formater cette partition, et le cas échéant, les paramètres que vous voulez utiliser. |             |          |  |  |  |
|----------------------------------------------------------------------------------------------------|-------------|----------|--|--|--|
| Ne pas formater cette partition                                                                               |             |          |  |  |  |
| <ul> <li>Formater cette partition avec les paramètres suivants :</li> </ul>                                   |             |          |  |  |  |
| Système de fichiers :                                                                                         | NTFS        | <b>~</b> |  |  |  |
| Taille d'unité d'allocation :                                                                                 | Par défaut  | ~        |  |  |  |
| Nom de volume :                                                                                               | Nouveau nom |          |  |  |  |
| Effectuer un formatage rapide                                                                                 |             |          |  |  |  |
| Activer la compression des fichiers et dossiers                                                               |             |          |  |  |  |

Sélectionnez le système de fichiers **NTFS**, donnez un nom à votre lecteur (ce n'est pas obligatoire) et cliquez sur **suivant**.

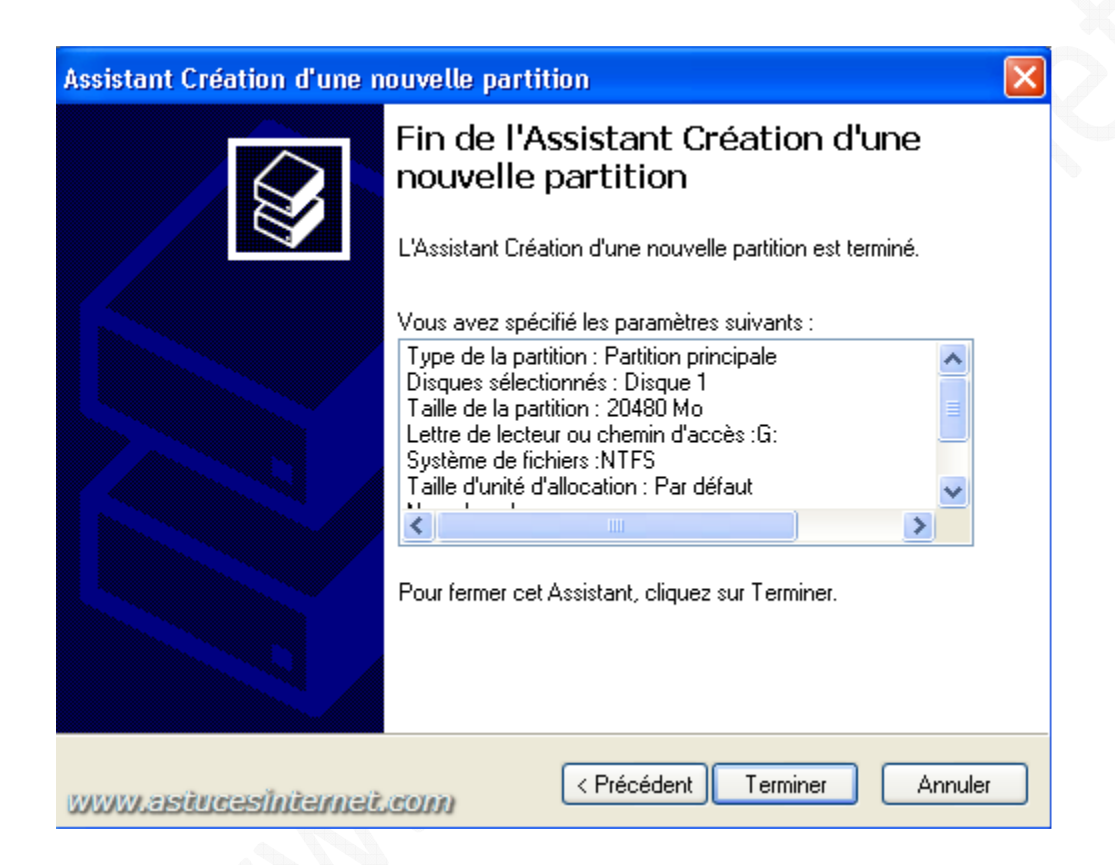

Cliquez sur Terminer et Windows lancera le formatage de votre nouvelle partition.

Création de la partition étendue :

| (169,92 Go<br>Non alloué | www.astucesin<br>Nouvelle partition | ternet.com |
|--------------------------|-------------------------------------|------------|
|                          | Propriétés                          |            |
|                          | Aide                                |            |

Faites un clic droit dans l'espace disque non alloué, et sélectionnez nouvelle partition.

URL d'origine : https://www.astucesinternet.com/modules/news/article.php?storyid=79

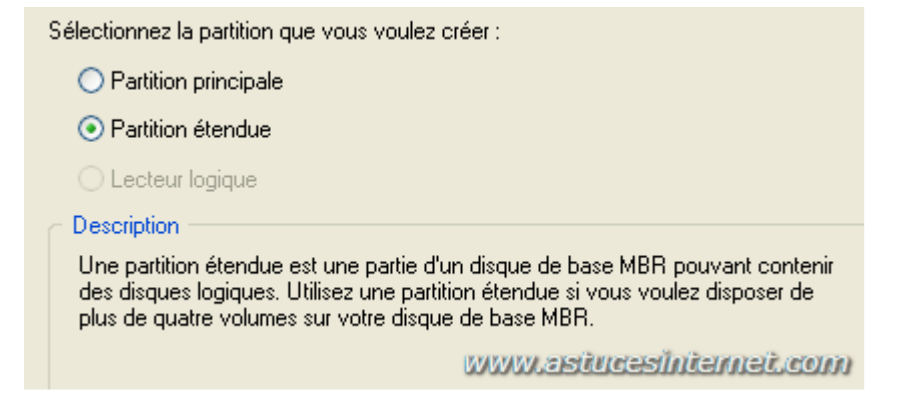

#### Sélectionnez Partition étendue et cliquez sur suivant.

Continuez la procédure jusqu'à ce que la partition étendue soit créée.

Création des lecteurs logiques :

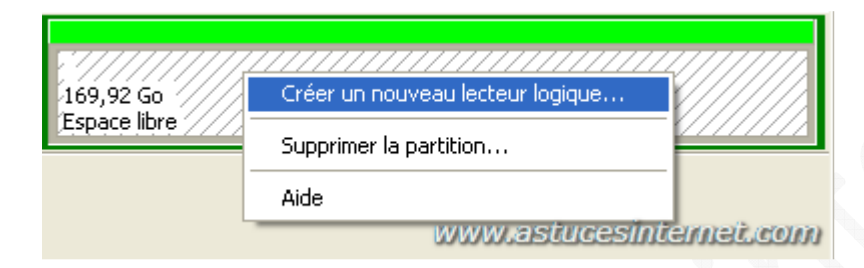

Faites un clic droit sur votre partition étendue et cliquez sur Créer un nouveau lecteur logique.

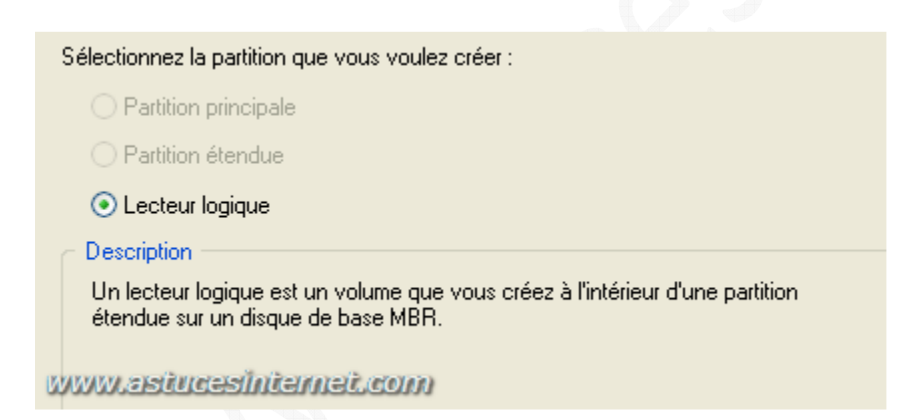

Cliquez sur suivant.

Comme précédemment, rentrez la taille désirée, la lettre de lecteur et le type de partition NTFS.

### Exemple de réalisation avec un disque dur de 200 Go :

#### Une partition principale de 20 Go

Une partition étendue de 180 Go (cette partition étendue étant divisée en 3 lecteurs logiques)

- Un lecteur de 80 Go
- Un lecteur de 40 Go
- Un lecteur 49,92 Go (le reste de l'espace disque)

| ∕₽Disque 1 |               |               | www.astucesinternet.com |               |  |
|------------|---------------|---------------|-------------------------|---------------|--|
| De base    | <b>(G:)</b>   | <b>(H:)</b>   | <b>(I:)</b>             | <b>(J:)</b>   |  |
| 189,92 Go  | 20,00 Go NTFS | 80,00 Go NTFS | 40,00 Go NTFS           | 49,92 Go NTFS |  |
| Connecté   | Sain          | Sain          | Sain                    | Sain          |  |